## Associare un indirizzo e-mail qualsiasi a un nuovo account Google

Collegandovi al link della riunione senza aver fatto accesso a un account G Suite o Gmail, sarete reindirizzati alla pagina contenente il seguente form, nel quale occorre selezionare "Crea un account" e specificare "Per me" o "Per gestire la mia attività":

| Utilizza                                          | il tuo Account Go                                     | ogle                              |
|---------------------------------------------------|-------------------------------------------------------|-----------------------------------|
|                                                   |                                                       |                                   |
| Indirizzo email o                                 | numero di telefon                                     | 0                                 |
| Non ricordi l'indirizzo                           | email?                                                |                                   |
| Non si tratta del tuo co<br>per accedere privatam | omputer? Utilizza la<br>iente. <b>Ulteriori infor</b> | modalità ospite<br><b>mazioni</b> |
| Crea un account                                   |                                                       | Avanti                            |

Nel form successivo, inserite nome, cognome, il vostro indirizzo e-mail e una password secondo le indicazioni fornite:

| Nome                                                     | Cognome                                        |  |                                 |
|----------------------------------------------------------|------------------------------------------------|--|---------------------------------|
| Il tuo indirizzo em                                      | ail                                            |  |                                 |
| Jevi contermare che<br>rea un nuovo inc                  | questo indirizzo email e tuo.<br>Iirizzo Gmail |  | 029                             |
| Usa almeno otto caratteri formati da una combinazione di |                                                |  | Un solo account. Tutto il mondo |

Inserite il codice di verifica che riceverete al vostro indirizzo e-mail:

| Cont                                                                |                                                         |  |
|---------------------------------------------------------------------|---------------------------------------------------------|--|
| Google                                                              |                                                         |  |
| Verifica dell'indirizz                                              | o email                                                 |  |
| Inserisci il codice di verifica che h<br>nella cartella dello spam. | iai ricevuto all'indirizzo<br>e non lo trovi, controlla |  |
| Indietro                                                            | Verifica                                                |  |
|                                                                     |                                                         |  |
|                                                                     |                                                         |  |

Completate la registrazione con i dati obbligatori e accettate i termini di servizio.